## Inscrição de deslocamento/transferência on-line:

Passo 1 - Acesso - Plataforma SED, por meio do link:

https://sed.educacao.sp.gov.br, com o login do responsável ou estudante maior de 18 anos.

Passo 2 - Clique no menu esquerdo, na aba gestão escolar, conforme segue:

| Secretaria da Educação<br>Secretaria Escol | DO ESTADO DE SÃO PAULO<br>ar Digital<br>E-mail Institucional (via<br>E-mail Institucional (via<br>E-mail Institucional (via<br>E-mail Institucional (via<br>E-mail Institucional (via<br>E-mail Institucional (via<br>E-mail Institucional (via | Ola, LANATHA HAGAO<br>Visit evita Ingada spana: Besponsaset<br>Hisepont)<br>Pol<br>Dovitas |
|--------------------------------------------|----------------------------------------------------------------------------------------------------|--------------------------------------------------------------------------------------------|
| O, Acesso rápido                           | Polatimie as SERIC                                                                                                    | Notificações                                                                               |
| Auro                                       | Encode Linker                                                                                                    |                                                                                            |
| Datos do Responsável<br>Envor Hastinações  | District Camp                                                                                                    |                                                                                            |
| Interesse Remarkula Ontwo                  | Persal SEDAC                                                                                                    |                                                                                            |
| Registro de Ocorrências 11 -               | Shitting die Arlenne                                                                                                    |                                                                                            |

Gestão Escolar > Inscrição de deslocamento/transferência on-line

**Passo 3** - Ao clicar em "Inscrição de deslocamento/transferência", serão exibidos os dados cadastrados do responsável.

**Passo 4 –** Após conferir os dados, o responsável também deve verificar o nome dos estudantes e clicar no botão "confirmar dados".

**OBS:** Neste momento não é possível efetuar nenhuma alteração de dados, essa possibilidade somente se dá por meio da ficha do aluno.

| Inscrição Online - Editar Dados Responsável                          |                                             |
|----------------------------------------------------------------------|---------------------------------------------|
| Antes de realizar a inscrição on-line, por favor verifique se os dad | los de telefone e e-mail estão atualizados. |
| Dados do Responsável                                                 |                                             |
| Origem:                                                              | Brasileiro -                                |
| RNE:                                                                 |                                             |
| CPF:                                                                 | XXXXXXXXXX-XX                               |
| RG / DIG / UF:                                                       | xxxxxxx 2 SP •                              |
| Nome:                                                                | JANAINA MAGRO                               |
| Sexo:                                                                | Feminino -                                  |
| Estado Civil:                                                        | Solteiro •                                  |
| E-mail:                                                              | responsavel@gmail.com                       |
| Data de Nascimento:                                                  | xx/xx/xxxx                                  |
| Cidade / UF (Nasc.):                                                 | SÃO PAULO + SP +                            |
| Pais (Nasc.):                                                        | Brasil -                                    |

|                                                                                                    | Tipo Logradouro:    | Urbana                 |                         |                                                                        |          |                                                                                                 |
|----------------------------------------------------------------------------------------------------|---------------------|------------------------|-------------------------|------------------------------------------------------------------------|----------|-------------------------------------------------------------------------------------------------|
|                                                                                                    | Endereço / Nº:      | RUA PI                 | ROFESSO                 | R                                                                      | ×.       | 51                                                                                              |
|                                                                                                    | Complemento:        |                        |                         |                                                                        |          |                                                                                                 |
|                                                                                                    | Bairro:             | 00000                  | 0000                    |                                                                        |          |                                                                                                 |
|                                                                                                    | CEP:                | XXXXX                  | -xxx                    |                                                                        |          |                                                                                                 |
|                                                                                                    | Cidade / UF:        | SAO P/                 | ALILO                   |                                                                        | • SP •   |                                                                                                 |
|                                                                                                    | Latitude/Longitude: | -23,543                | 33686828                | 61 / -46,5031                                                          | 09399414 |                                                                                                 |
|                                                                                                    |                     |                        |                         |                                                                        |          |                                                                                                 |
| elefone                                                                                                    |                     |                        |                         |                                                                        |          |                                                                                                 |
| elefone<br>Tipo                                                                                                    | 000                 | Ĭ                      | 3                       | Número                                                                 |          | Complemento                                                                                     |
| elefone<br>Tipo<br>Residencial                                                                                                | 000                 |                        |                         | Número                                                                 |          | Complemento                                                                                     |
| elefone<br>Tipo<br>Residenciat<br>esponsável por                                                                              | 000                 |                        |                         | Numero                                                                 |          | Complemento                                                                                     |
| elefone<br>Tipo<br>Residencial<br>Sesponsável por<br>Nome do Alumo                                                            | 000<br>11<br>KA     | Dig. RA                | UF RA                   | Número<br>Data de Nascimento                                           |          | Complemento<br>Kome da Mãe                                                                      |
| elefone<br>Tipo<br>Residencial<br>esponsável por<br>Nome do Alubo<br>KETHELLEN NASCIMENTO                                     | 000<br>11<br>RA     | Dig. RA                | LIF RA<br>SP            | Número<br>Data de Nascimento<br>26/06/2004                             | ROSIME   | Complemento<br>Nome de Mãe<br>IRE CRISTINA DO NASCIMENTO                                        |
| Elefone<br>Tipo<br>Residenciat<br>esponsável por<br>Nome do Aluso<br>KETHELLEN NASCIMENTO<br>LUCAS BERTINI                    | 000<br>11<br>RA     | Dig, RA<br>6           | UF RA<br>SP<br>SP       | Numero<br>Data de Nascimento<br>26/06/2004<br>22/03/2005               | ROSIME   | Complemento<br>Nome da Mile<br>IRE CRISTINA DO NASCIMENTO<br>ULLAN DE ALMEIDA                   |
| elefone<br>Tipo<br>Residencial<br>Cesponsável por<br>Nome do Aluno<br>KETHELLEN NASCIMENTO<br>LUCAS BERTIN<br>PIETRO HENRIDUE | 000<br>11<br>RA     | Dig, RA<br>6<br>6<br>8 | UF RA<br>SP<br>SP<br>SP | Numero<br>Data de Nascimento<br>26/06/2004<br>22/03/2005<br>24/01/2008 | ROSIME   | Complemento<br>Nome de Mâle<br>IRE CRISTINA DO NASCIMENTO<br>LULIAN DE ALMEIDA<br>IANA DE PAULA |

**Passo 5 –** O sistema apresentará a tela de confirmação de dados.

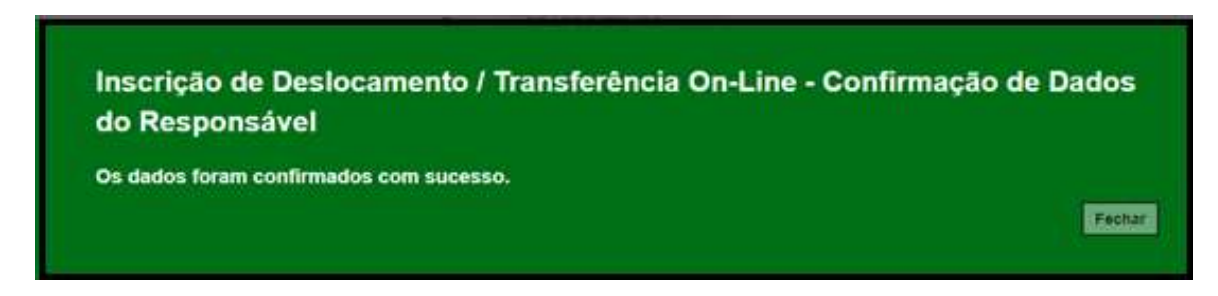

Passo 6 - Selecione o estudante e clique no botão +

|                                                                                                 |     | Ar                                                                     | no Letivo: | 2021                                             |                                  |                               |    |                          |                     |                                                                                                    |                    |
|-------------------------------------------------------------------------------------------------|-----|------------------------------------------------------------------------|------------|--------------------------------------------------|----------------------------------|-------------------------------|----|--------------------------|---------------------|----------------------------------------------------------------------------------------------------|--------------------|
|                                                                                                 |     | CPF Res                                                                | ponsävelt  | XXX.XXX.XX                                       | ox-xx                            |                               |    |                          |                     |                                                                                                    |                    |
|                                                                                                 |     |                                                                        |            |                                                  |                                  |                               |    |                          |                     | Q.Propins                                                                                                    | 11                 |
|                                                                                                 |     |                                                                        |            |                                                  |                                  |                               |    |                          |                     |                                                                                                    |                    |
|                                                                                                 |     |                                                                        |            |                                                  |                                  |                               |    |                          |                     | and the second second se | 00007              |
|                                                                                                 |     |                                                                        |            |                                                  |                                  |                               |    |                          |                     | THE STORE                                                                                                    | aler Gro           |
| w 10 + registros                                                                                |     |                                                                        |            |                                                  |                                  |                               |    |                          |                     | Fibre                                                                                                    |                    |
| ar 10 + registres                                                                               | 14  | Worse Aluma                                                            | ü          | RA                                               | II                               | Adicional Inscrição           | п  | Visualizar Insertção     | Exclusion Inscrição | Fibo                                                                                                    | Ben Con<br>accição |
| 10 - registres<br>Room Responsived<br>Michild MAGRO                                             | 16  | Rome Alens<br>RETHELLEN NASCHIENTO                                     | п          | RA<br>X0000000X                                  | II<br>-£/SP                      | Adkiener Inscrição            | я. | Vasafaar inscripio – )   | Excluir Insertição  | Fibro<br>Fibro<br>T II Comprovemente fine                                                                                                    | then Con           |
| Inf 10 + registres<br>Receit Ecceptionateur<br>INFANIA MAGRO<br>IANARIA MAGRO                   | -16 | Notes Alexan<br>KETHELLEN NASCMENTO<br>LUCAS BERTIN                    | 11         | RA<br>2000000000<br>200000000                    | 11<br>- 6/5P<br>- 6/5P           | Adiatese Insolyte<br>+<br>+   | n  | Visualizar Interfção - 1 | E activit timerição | Pitro<br>Fibro<br>2 II Comprovente for                                                                                                    | then Con           |
| Inf 10 + registres<br>Receit Ecceptionateuri<br>INFANIA MAGRO<br>INFANIA MAGRO<br>INFANIA MAGRO | -16 | Norm Alance<br>RETHELLEN NASCIMENTO<br>LUCAS BERTIN<br>PIETRO HENRIQUE | 11         | A4<br>XXXXXXXXXXX<br>XXXXXXXXXXX<br>XXXXXXXXXXXX | 11<br>- 6/5P<br>- 6/5P<br>- 6/5P | Adicional Inscrição<br>+<br>+ | п  | Visualizar inserição - 1 | Excluir Innerição   | Pitro<br>Fibro<br>t II Comprovate for                                                                                                    | ther Co            |

**Passo 7 –** Conferir os dados do estudante, selecionar o tipo movimentação, tipo de transferência (**com ou sem alteração de endereço**) e motivo.

| Inscrição Online - Adicionar Nova Inscriçao | Ř                                            |
|---------------------------------------------|----------------------------------------------|
| Resultado preliminar de matrícula 2021      |                                              |
| Ano Letivo:                                 | 2021                                         |
| Nome do Aluno:                              | RAFAEL DOS SANTOS                            |
| RA:                                         | 30000000X -X/SP                              |
| Diretoria:                                  | NORTE 2                                      |
| Escola:                                     | MIGUEL VIEIRA FERREIRA DR                    |
| Municipio:                                  | SAO PAULO                                    |
| Turma:                                      | 3" ANO B INTEGRAL ANUAL                      |
| Dados da Nova Inscrição                     |                                              |
| Tipo Movimentação:                          | DESLOCAMENTO -                               |
| Tipo Transferencia:                         | INSCRIÇÃO COM ALTERAÇÃO DE ENDEREÇO DO ALUNO |
| Motivo:                                     | MUDANÇA DE ENDEREÇO •                        |

**Passo 8 – Na opção "Com alteração de endereço"**, inserir o novo endereço do estudante e realizar a geolocalização. O responsável/estudante terá duas opções para escolher a unidade escolar: Listagem de escolas e Escolas mais próximas.

| Endereço Residencial              |                              |                   |                |             |
|-----------------------------------|------------------------------|-------------------|----------------|-------------|
| CEP:                              | 03552060 Q. Buscar           | CEP               |                |             |
| Localização/Zona de Residência:   | Urbana 👻                     |                   |                |             |
| Localização Diferenciada:         | Não está em área de localiza | ção diferenciada  | •              |             |
| Endereço - Nº:                    | Rua Professor Tito Novais    |                   | 151            |             |
| Complemento:                      | casa                         |                   |                |             |
| Bairro:                           | Patriarca                    |                   |                |             |
| Cidade - UF:                      | SAO PAULO                    | • SP              |                |             |
| Latitude/Longitude:               | -23.5359731                  | 16.5031205        | • Geolocalizar |             |
| Pesquisa Por:                     | Listagem de Escolas 🔹        |                   |                |             |
| Municipio:                        | SAO PAULO                    | •                 |                |             |
| Escola:                           | MENOTTI DEL PICCHIA POE      | ETA               |                |             |
| Unidade:                          | COROATA, 540, RUA, 83557     | 010, JARDIM HERCI | - AI           |             |
| Interesse pelo turno integral?    |                              |                   |                |             |
| Necessidade pelo periodo Noturno? |                              |                   |                |             |
| 8                                 |                              |                   |                |             |
| Mostrar 10 - registros            | Filtro                       |                   |                |             |
| Selecionar II: Escola             | 41                           | Tipo de Ensi      | по             | 17 Serie 11 |
| MENOTTI DEL PICCHIA POE           | TA                           | ENSINO FUNDAMEN   | TAL DE 9 ANOS  | 3           |

Passo 9 – Realizar a Geolocalização

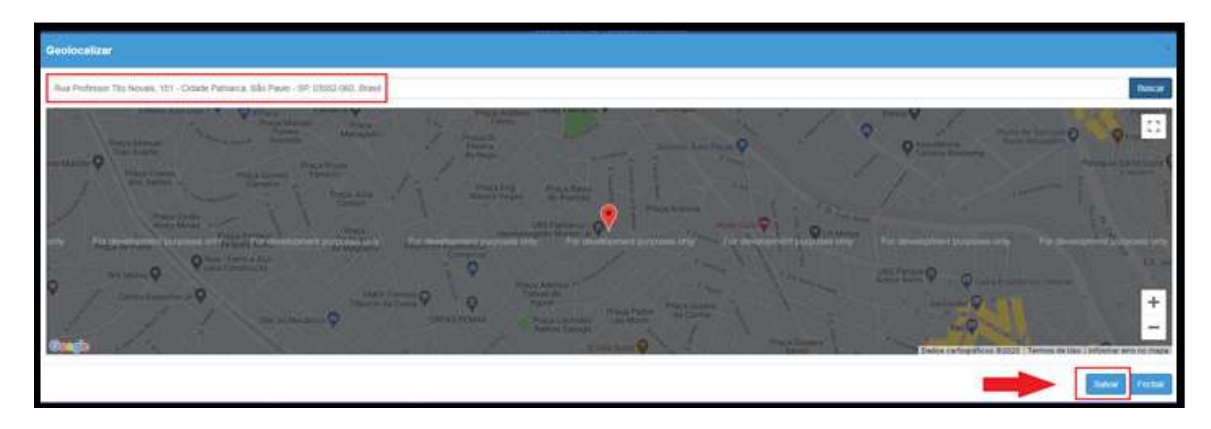

Passo 10 – Selecionar a escola mais próxima

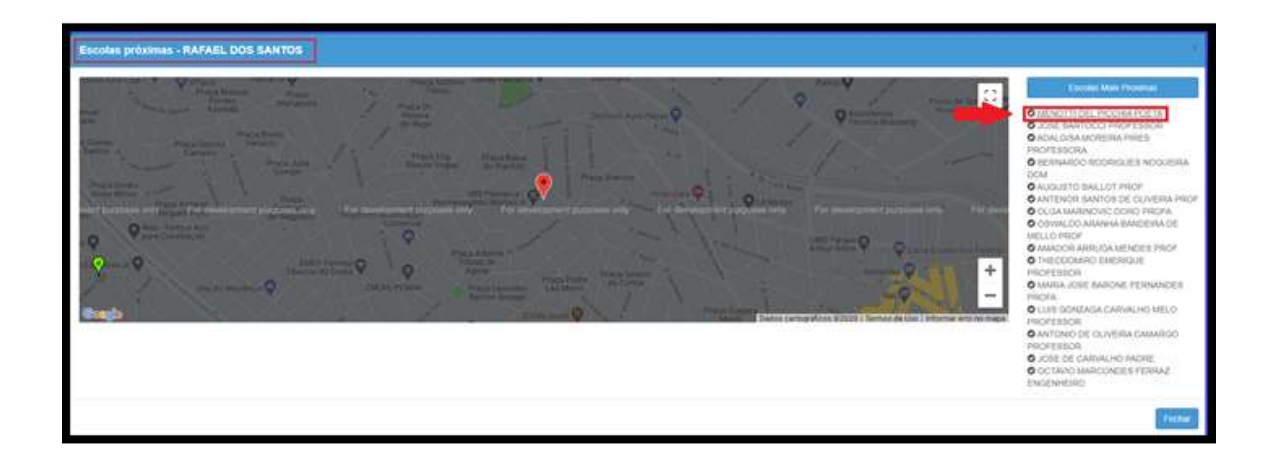

## Passo 11 - NOVO ENSINO MÉDIO - Na opção "Intenção de Transferência"

**ATENÇÃO:** Somente o selecionar o Tipo de Ensino "*Novo Ensino Médio*", Série "2° *série*", Tipo de Movimentação "*Intenção de Transferência*", e motivo "*interesse do aluno*" será habilitado o campo <u>Itinerário Formativo</u>, direcionando para o campo de escolha do Itinerário de Interesse, por ordem de preferência:

OBS: Todos os IFs devem ser preenchidos com a ordem de preferência, caso o contrário, apresentará uma tela de impedimento na continuidade da inscrição.

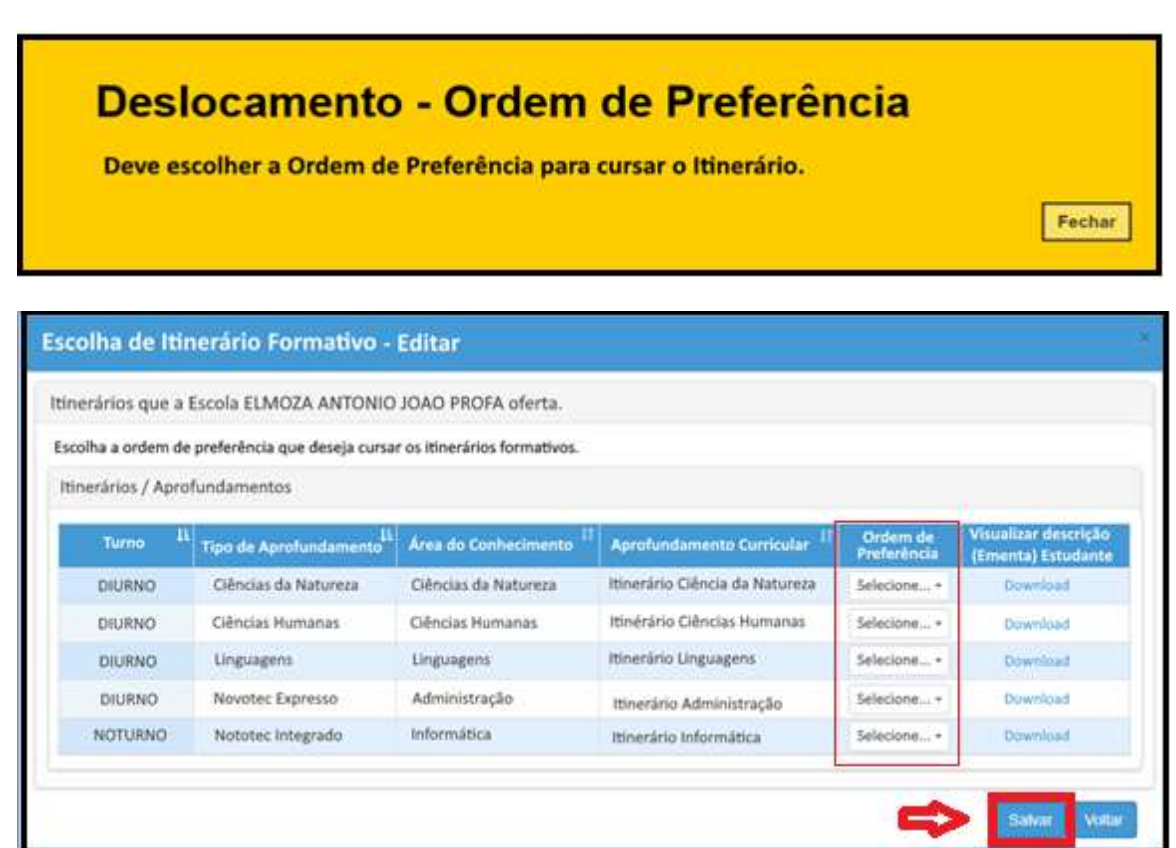

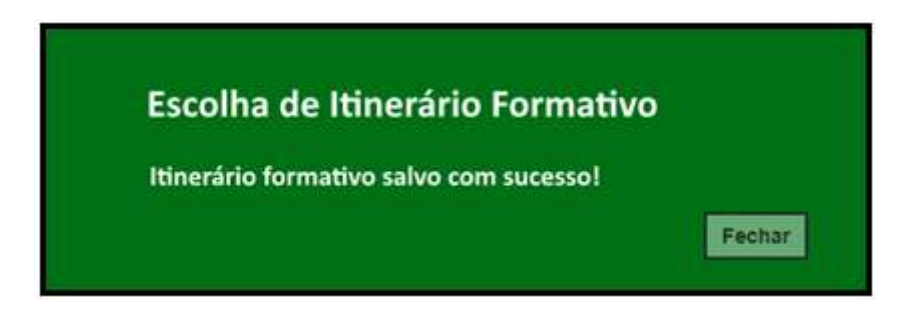

Passo 12 - Após clicar em salvar, será redirecionado a tela de deslocamento.

**Passo 13 –** Ler o termo de responsabilidade, clicar na opção "li, concordo e desejo continuar com a inscrição" e salvar.

| Termo de Responsabilidade                                                                                                    |                                                                      |
|----------------------------------------------------------------------------------------------------|----------------------------------------------------------------------|
| <ol> <li>A Secretaria Escolar Dígital (SED) não se responsabiliza por solicitação de inscrição não recebida por motivo de ordem técnica dos computa<br/>comunicação, congestionamento das linhas de comunicação, bem como outros fatores de ordem técnica que impossibilitem a transferência de<br/>2. Afirmo que as informações prestadas e selecionadas são de minha inteira responsabilidade, possibilitando a SED de utilizá-las em qualquer<br/>seus direitos, não podendo ser alegada qualquer espécie de desconhecimento;</li> <li>Informações inverídicas, mesmo que detectadas após a realização da matricula do aluno, acarretarão em melhor adequação da inscrição e<br/>praticados pelo candidato, sem prejuízo das ações criminais cabiveis;</li> </ol> | dores, faihas de<br>dados;<br>época, no amparo de<br>dos demais atos |
| ✓ «Li, concordo e desejo continuar com a inscrição                                                                                                    | +                                                                    |
|                                                                                                    | Salvar Vottar                                                        |

**Passo 14 –** O sistema apresentará a seguinte mensagem: Inscrição salva com sucesso.

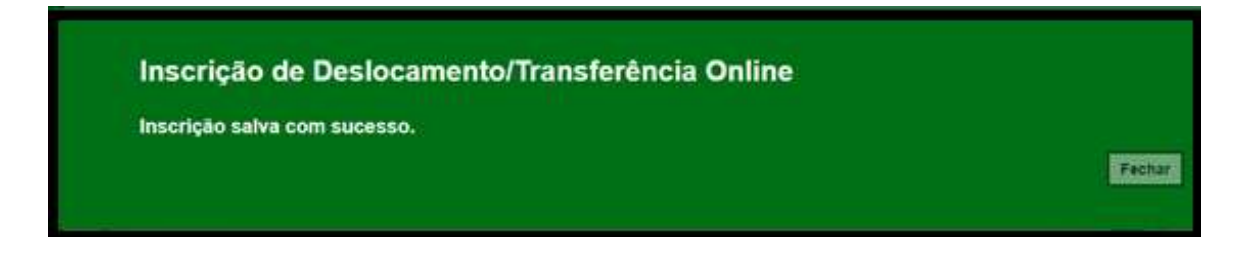

**Passo 15 –** O responsável/estudante receberá o comprovante de inscrição de deslocamento/transferência on-line, com a data e horário que concluiu a inscrição.